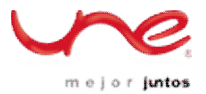

## Cómo bloquear los sitios web en Internet Explorer

- 1. Abra cualquier Internet Explorer y vaya a *Herramientas-> Opciones de Internet.* Haga clic en la pestaña *Contenido.* En el panel de Asesor de contenido, haga clic en *Activar*
- 2. En la ventana Asesor de contenido, haga clic en la ficha Sitios aprobados y escriba el nombre del sitio web que desea bloquear. \* Usted puede usar para bloquear todos los subdominios de ese sitio web. Por ejemplo, si usted desea bloquear Facebook en Internet Explorer, todo lo que necesitas es escribir \*. facebook.com en el cuadro de texto y hacer clic en el botón Nunca.

| nternet Options<br>General Security Privacy Content Connections Pro                                                                                                   | grams Advanced        |
|----------------------------------------------------------------------------------------------------|-----------------------|
| Content Advisor                                                                                                    | ?                     |
| Ratings Approved Sites General Advanced<br>You can create a list of Web sites that are alwa<br>never viewable regardless of how they are rate<br>Allow this Web site: | ays viewable or<br>d. |
| *,facebook.com<br>List of approved and disapproved Web sites:                                                                                                    | Always<br>Never       |
| *.facebook.com                                                                                                    | Remove                |
| OK Canc                                                                                                    | el Apply              |

 Ahora haga clic en la ficha General en la misma ventana y marque la casilla, seguido de "Los usuarios pueden ver sitios sin clasificación". Haga clic sobre el botón Crear y configurar la nueva contraseña.

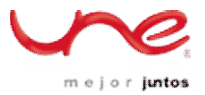

| Intern | et Options 🛛 💽 🔀                                                                                                    |
|--------|----------------------------------------------------------------------------------------------------|
| Gener  | ral Security Privacy Content Connections Programs Advanced                                                                                                    |
| ſc     | ontent Advisor                                                                                                    |
|        | Batings       Approved Sites       General       Advanced         User options       Image: Supervisor can see sites that have no rating         Image: Supervisor can type a password to allow users to view restricted content       Supervisor password         Supervisor password       Image: Supervisor password allows you to change Content Advisor settings or turn Content Advisor on or off. To change the supervisor password, click Change Password. |
| _      | Create Password Create Supervisor Password To prevent unauthorized users from changing Content Advisor settings, provide a password. Content Advisor settings can be changed or turned on or off only by people who know the                                                                                                    |
|        | Password:<br>Password:<br>Confirm password:<br>•••••••                                                                                                    |
|        | Provide a hint to help you remember your password. Set the hint<br>so that others cannot use it to easily guess your password.<br>Hint: Type Hint Here<br>OK Cancel                                                                                                    |

4. Ahora intenta abrir *www.facebook.com* en su Internet Explorer y se mostrará el siguiente cuadro de diálogo solicitando la contraseña del administrador.

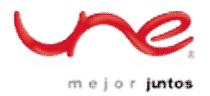

| Content Ac   | lvisor                                                                                                    | ? 🛛        |
|--------------|----------------------------------------------------------------------------------------------------|------------|
| Sorry! Conte | nt Advisor will not allow you to see this site.                                                                                                    | ОК         |
| This page m  | ay contain some or all of the following:                                                                                                    | Lancel     |
| This Page    | was blocked by your Approved Sites list.                                                                                                    | ^          |
|              | you still want to see this site, someone must ty<br>upervisor password.<br>Always allow this Web site to be viewed<br>Always allow this Web page to be viewed<br>Allow viewing only this time | ype in the |
| Hint:        | <none></none>                                                                                                    |            |
| Password     | t:                                                                                                    |            |

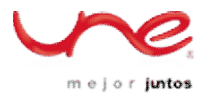

## Cómo bloquear los sitios web en Mozilla Firefox

- Instale el plugin ProCon Latte El mejor complemento de Firefox para bloquear cualquier sitio web de contenido inapropiado. Después de la instalación, reinicie Mozilla Firefox. Este lo puede encontrar en la ruta https://addons.mozilla.org/es-es/firefox/addon/procon-latte/
- 2. Una vez instalado y reiniciado el Firefox, vaya a *Herramientas-> ProCon Latte Preferences* y luego verifica las cuatro casillas de *configuración (Content Filter).*
- 3. Para evitar que se salten la configuración, debes establecer una contraseña, para esto haga clic en el botón *Establecer contraseña (Set Password).*

| Procon               | Latte Conte      | nt Filter P   | references       |               | ×            |   |
|----------------------|------------------|---------------|------------------|---------------|--------------|---|
| 200                  | 3 🗶              | $\checkmark$  |                  |               |              |   |
| Gener                | al Blacklist     | Whitelist     | Profanity List   | Subscriptions |              |   |
| It is hig<br>from be | hly recommende   | ed to set a p | assword to prote | ct the addon  | Set Password |   |
| Cont                 | ent Filter       |               |                  |               |              |   |
| E                    | nable Blacklist  |               |                  |               |              |   |
| E                    | Block Sites      |               |                  |               |              |   |
| B                    | Block Words      |               |                  |               |              |   |
| E E                  | nable Whitelist  |               |                  |               |              |   |
| Profa                | nity Filter      |               | assword Prot     | ection        |              |   |
| ME                   | nable Profanity  | List          |                  |               |              |   |
| List 9               | ubscriptions     |               | Enter th         | he password:  |              |   |
| E E                  | nable Subscripti | ons           | T                |               |              |   |
| Misce                | ellaneous        |               |                  |               |              |   |
| 🗹 S                  | how menu butto   | n             | l                | Aceptar       | Cancelar     |   |
| 🗹 S                  | how statusbar b  | outton        |                  |               |              | - |
|                      |                  |               |                  |               |              |   |
| Don                  | ate! Setti       | ngs •         |                  | Aceptar       | Cancelar     |   |
|                      |                  |               |                  |               |              |   |

4. Ahora haga clic en la ficha *Filtro principal* (Blacklist). Todo lo que tienes que hacer es añadir los nombres de los dominios que desee bloquear en la lista *de sitios bloqueados, es suficiente con escribir palabras claves* 

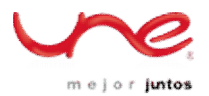

relacionadas con el dominio a bloquear pero debes tener en cuenta que estas palabras bloquean todas las páginas que contengan ese texto en el nombre del dominio o URL completa. También puede importar y exportar la lista en forma de archivos de texto. Haga clic en el botón Aceptar después de añadir las palabras, cierre la ventana de preferencias. La próxima vez que intente ingresar se le pedirá que introduzca la contraseña para modificar las preferencias de este plugin.

| cklist Whitelist           | Profenity List    |                             |                       |
|----------------------------|-------------------|-----------------------------|-----------------------|
| icklist whitelist          | DROF SDIEV LIEF   | Cub a suis bis s a          |                       |
|                            | Fromanicy List    | Subscriptions               |                       |
| locked Words Adva          | anced             |                             |                       |
| keywords deny acc<br>ine). | ess to websites w | ith matching addresses (one |                       |
|                            | locked Words Adva | locked Words Advanced       | locked Words Advanced |

En la pestaña Blocked Words, se podrán ingresar aquellas palabras por las cuales queremos bloquear un portal de acuerdo a su contenido. Es decir, si en el texto de la página se encuentra una de estas palabras, el sitio no podrá se accedido.

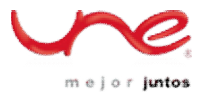

| 1. Ale                | ×                         | $\checkmark$ |                   |                       |      |
|-----------------------|---------------------------|--------------|-------------------|-----------------------|------|
| General               | Blacklist                 | Whitelist    | Profanity List    | Subscriptions         |      |
| locked Site           | es Blocked                | Words Adv    | vanced            |                       |      |
| The follow<br>keyword | wing keywoi<br>per line). | rds deny acc | ess to websites v | with matching content | (one |
| 18 U.S.C              | 5                         |              |                   |                       | ~    |
| explicit p            | 2257<br>photos            |              |                   |                       |      |
| amateur               | photos                    |              |                   |                       | =    |
| amateur               | videos                    |              |                   |                       |      |
| aduit ma              | aceriai<br>eo             |              |                   |                       |      |
| xxx-rate              | ed                        |              |                   |                       |      |
| sexually              | explicit                  |              |                   |                       |      |
| adult on              | ly                        |              |                   |                       |      |
| adults of             | niy<br>audience           |              |                   |                       |      |
| under 2               | 1 vears                   |              |                   |                       |      |
| sexually              | explicit mat              | terial       |                   |                       |      |
| hentai                |                           |              |                   |                       |      |
| be 18                 |                           |              |                   |                       | _    |
| over 10               |                           |              |                   |                       | ×    |
|                       |                           |              |                   |                       |      |
|                       |                           |              |                   |                       |      |
|                       |                           |              |                   |                       |      |

Este complemento tiene otras opciones avanzadas que permiten redireccionar a una pagina determinada en el evento que se intente acceder a una página bloqueda, para esto se debe habilitar la opción *Redirected Blocked Sites* y escribir a continuación la página de redirección.

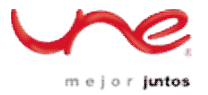

| Procon La       | tte Conte     | nt Filter F    | Preferences         |               |          |
|-----------------|---------------|----------------|---------------------|---------------|----------|
| Support Support | ×             | $\checkmark$   |                     |               |          |
| General         | Blacklist     | Whitelist      | Profanity List      | Subscriptions |          |
| Blocked Site    | es Blocked    | Words Adv      | anced               |               |          |
| Conter          | nt Filter     |                |                     |               |          |
| Lim             | it Internet a | access to the  | Whitelist of appr   | oved sites    |          |
| Rei             | nder websiti  | es only after  | they have been      | examined      |          |
|                 |               |                | unoy nave been<br>u | oxaminoa      |          |
|                 | piain why a   | SICE IS DIOCKE | a                   |               |          |
| Sho             | ow custom v   | varning mess   | age                 |               |          |
|                 |               |                |                     |               |          |
| Rei             | direct blocke | d sites        |                     |               |          |
|                 | uuu diepou    |                |                     |               |          |
|                 | www.disriey.  | com            |                     |               |          |
| Blocke          | d Words       |                |                     |               |          |
| Ex.             | amine meta    | tag of websi   | tes                 |               |          |
|                 | annino moca   |                |                     |               |          |
|                 |               |                |                     |               |          |
|                 |               |                |                     |               |          |
| -               |               |                |                     |               |          |
| Donate!         | Sett          | ngs 🔹          |                     | Aceptar       | Cancelar |

5. Ahora escriba algún sitio que contenga en su dirección alguna de las palabras anteriores en la barra de direcciones y se mostrará la barra de información siguientes en lugar de abrir el sitio web.

| (Corporation (US)                                                                           | www.porntube.com                                    |  |  |  |
|---------------------------------------------------------------------------------------------|-----------------------------------------------------|--|--|--|
| 🖉 Desactivar+ 👤 Cookies+ 🧨 CSS+ 🗄                                                           | 📱 Formularios+ 💼 Imágenes+ 🕦 Información+ 🚨 Varios+ |  |  |  |
| This page is unavailable due to policy r                                                    | estrictions.                                        |  |  |  |
| The website you have attempted to view is unavailable due to restrictions on this computer. |                                                     |  |  |  |